# Настройка ZTE ZXDSL 931WII в режиме роутера для VDSL

Инструкция по настройке модема ZTE ZXDSL 931WII в режиме роутера при подключении по технологии VDSL. Рекомендуется при использовании Интернет и/или IPTV (в т.ч. ТВ на компьютере и Открытого ТВ)

 В соответствии с инструкцией для <u>Windows XP</u> либо для <u>Windows Vista / Windows 7</u> необходимо настроить статический адрес используя следующие параметры: IP-адрес: 192.168.1.10 Маска подсети: 255.255.255.0

Основной шлюз: 192.168.1.1

**2.** Открыть браузер (Internet Explorer, Firefox Mozilla, Opera или другой). В адресной строке ввести **http://192.168.1.1** и нажать Enter на **клавиатуре**. В появившемся диалоге в поля "Пользователь" и "Пароль" ввести **"admin"** и нажать кнопку "OK".

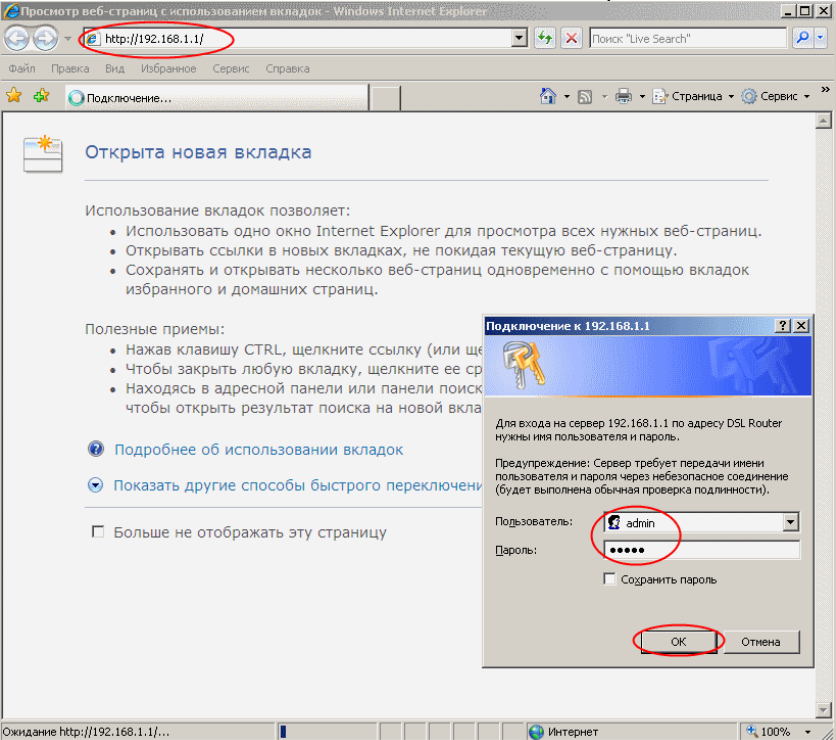

3. Слева нажать "Advanced Setup" -> "WAN Service". Если в появившемся списке присутствую какие-либо записи, перед настройкой рекомендуется удалить их, проставив галочку "Remove" в каждой строке и нажав на кнопку "Remove"

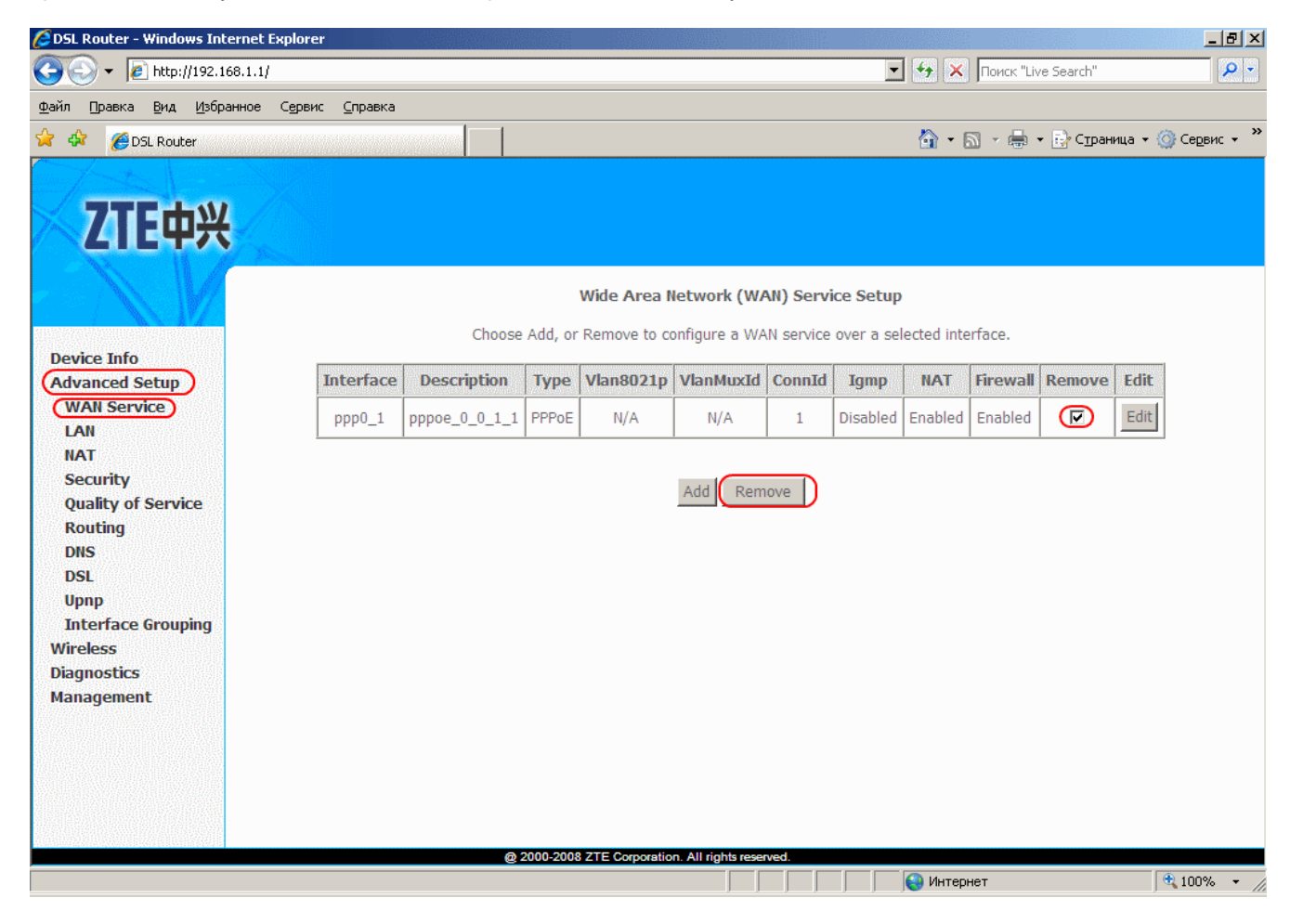

4. После очистка списка нажать кнопку "Add" для добавления настройки.

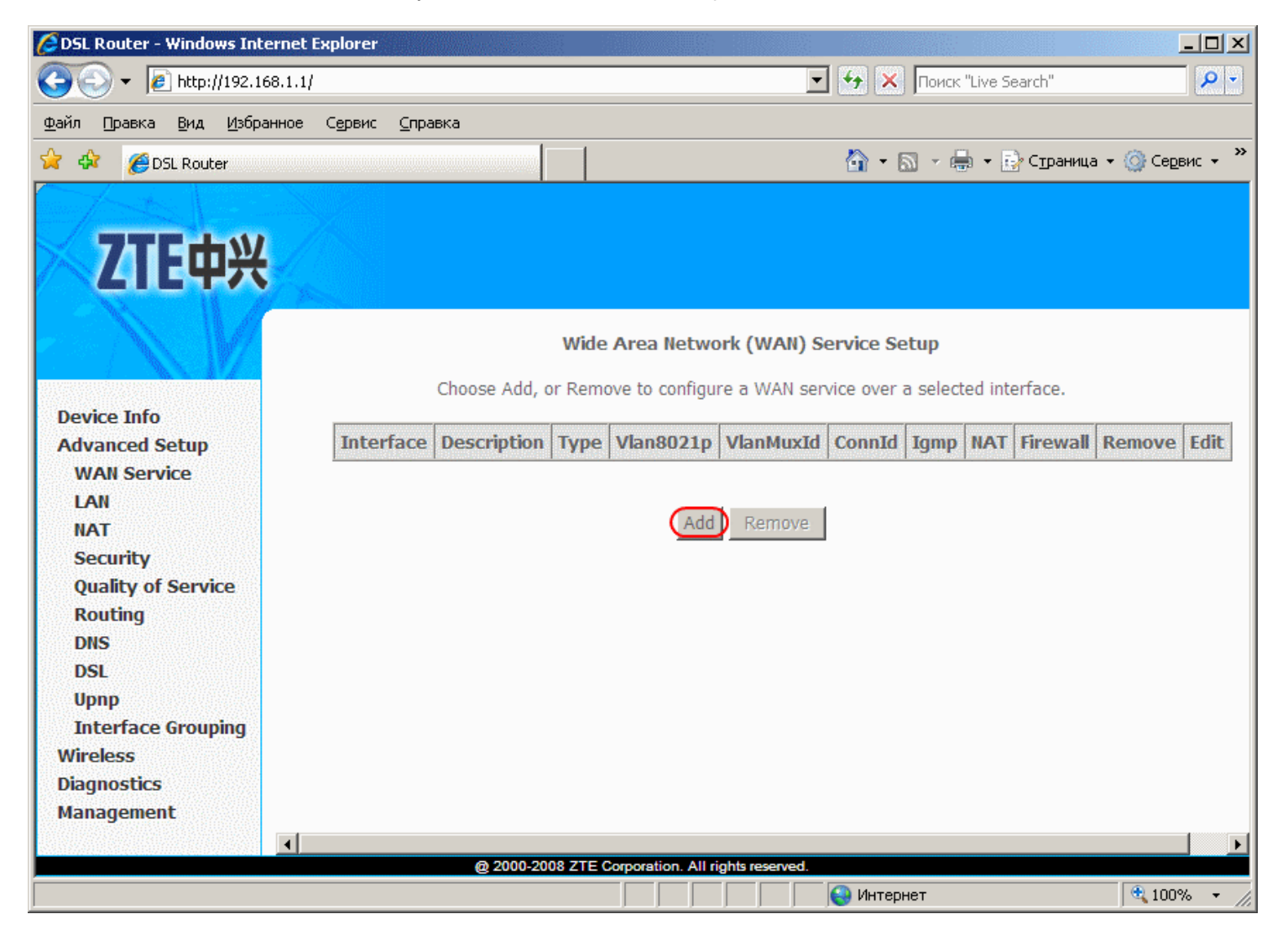

5. Отметить "VDSL" и нажать кнопку "Next".

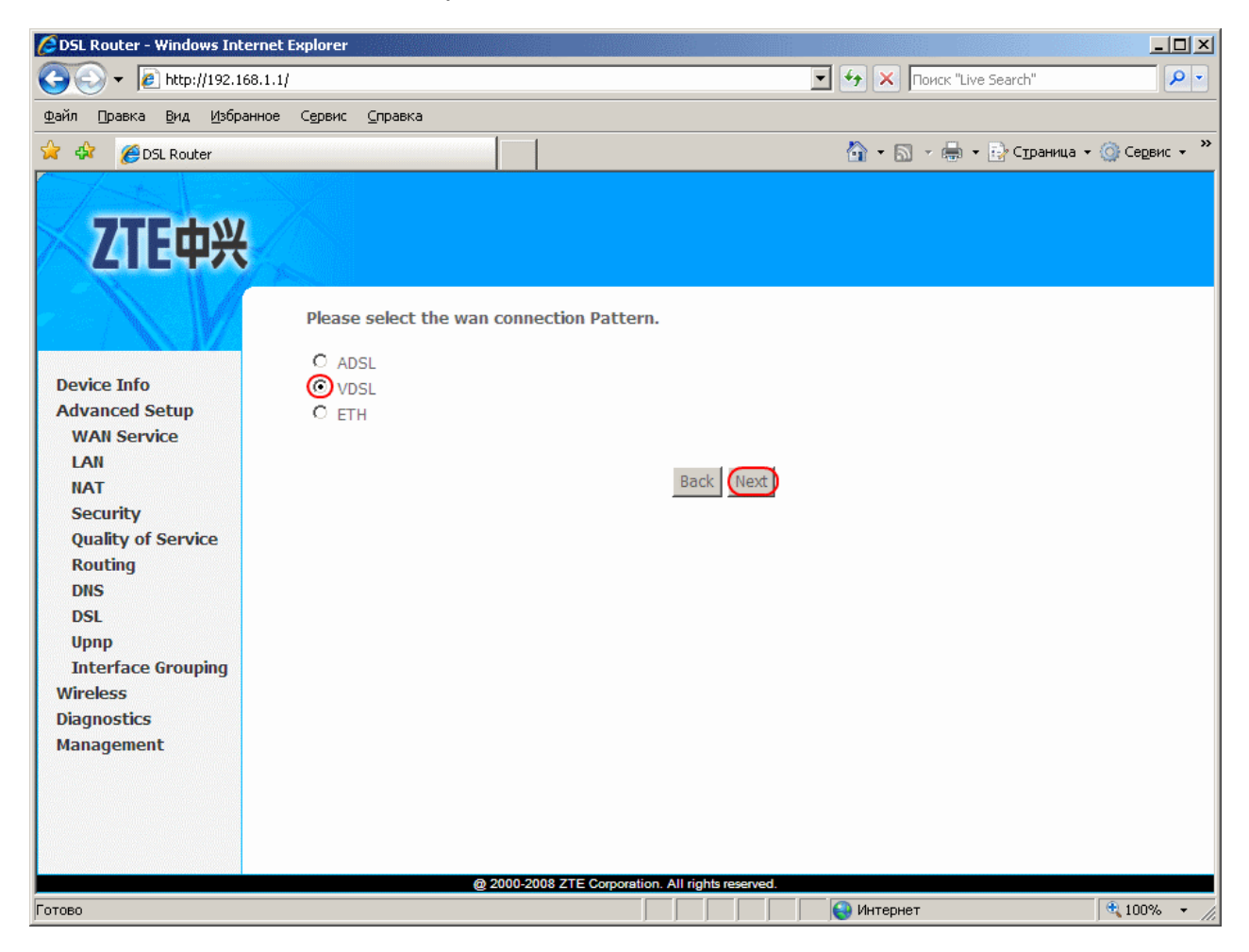

6. Отметить "PPP over Ethernet (PPPoE)" и нажать кнопку "Next".

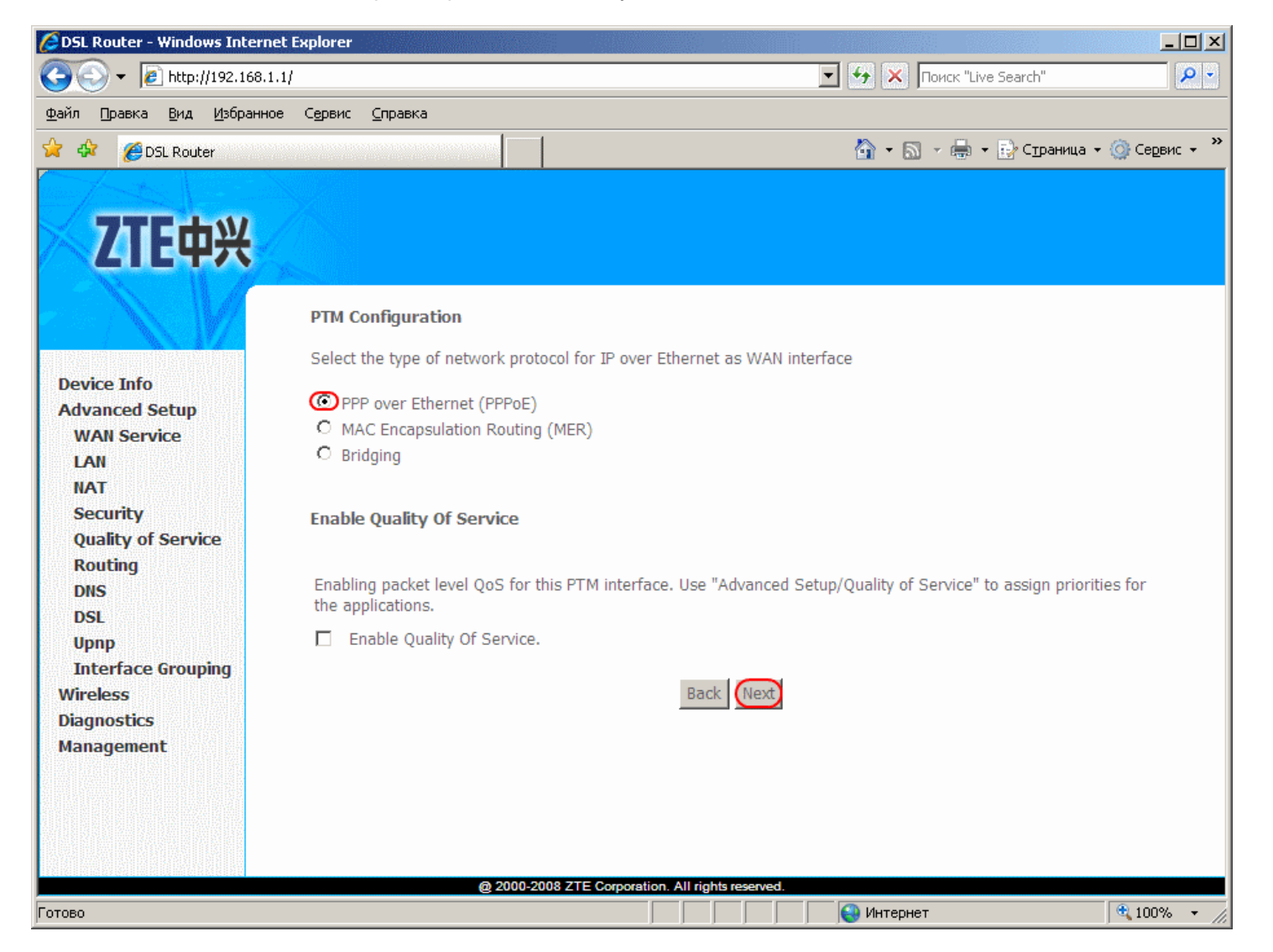

# 7. Нажать кнопку "Next".

| 🖉 DSL Router - Windows Internet                                                                                                    | Explorer                          |                                         |                           |                         |
|----------------------------------------------------------------------------------------------------|-----------------------------------|-----------------------------------------|---------------------------|-------------------------|
|                                                                                                    | 1                                 |                                         | 💌 🔄 🗙 Поиск "Live Search" | <b>₽</b> •              |
| <u>Ф</u> айл Правка <u>В</u> ид <u>И</u> збранное                                                                                                    | С <u>е</u> рвис <u>С</u> правка   |                                         |                           |                         |
| 🚖 🏘 🏀 DSL Router                                                                                                    |                                   |                                         | 🏠 🔹 🔝 👒 🖶 🔹 📴 Страница    | • 🎯 Се <u>р</u> вис • » |
| ZTE中兴                                                                                                    | WAN Service Configuration         |                                         |                           |                         |
| Device Info<br>Advanced Setup<br>WAN Service<br>LAN<br>NAT<br>Security<br>Quality of Service<br>Routing<br>DNS<br>DSL<br>Upnp<br>Interface Grouping<br>Wireless<br>Diagnostics<br>Management | Enter Service Description: pppoe. | _0_0_1_1<br>Back Next                   |                           |                         |
|                                                                                                    | @ 2000-200                        | 8 ZTE Corporation. All rights reserved. |                           | <u> </u>                |
| Готово                                                                                                    |                                   |                                         | ј 🤘 Интернет              | 100% 🔹 🎢                |

#### 8. Ввести следующую информацию

- в поле PPP Username ввести логин на доступ в интернет (указан в регистрационной форме)
- в поле PPP Password ввести пароль на доступ в интернет (указан в регистрационной форме)
- в MTU ввести **1492**
- поставить галочку "Enable NAT"
- поставить галочку "Enable Firewall"
- убрать галочку "Enable IGMP Multicast"

| Device Info<br>Advanced Setup<br>WAN Service<br>LAN<br>NAT<br>Security<br>Quality of Service<br>Routing<br>DNS<br>DSL<br>Upnp<br>Interface Grouping<br>Wireless<br>Diagnostics<br>Management | PPP Username and Password   PPP usually requires that you have a user name and password to establish your connection. In the boxes below, enter the user name and password that your ISP has provided to you.   PPP Username:   PPP Username:   PPP To Service Name:   Authentication Method:   AUTO   MTU[1-65535]:   [1492]   Preshe NAT   Inable Fullcone NAT   Inable Firewall   Inable Firewall   Inable Firewall   Ise Static IPv4 Address   Inable PPP Debug Mode   Isrige PPPoE Frames Between WAN and Local Ports |
|----------------------------------------------------------------------------------------------------|----------------------------------------------------------------------------------------------------|
|                                                                                                    | Enable IGMP Multicast Back Next 2000-2003 ZTE Corporation. All rights reserved.                                                                                                    |

# 9. Нажать кнопку "Next".

| 🙋 DSL Router - Windows Intern                                                                                  | et Explorer                         |                                      |                                   |                         |
|----------------------------------------------------------------------------------------------------|-------------------------------------|--------------------------------------|-----------------------------------|-------------------------|
| 🔆 💽 👻 🙋 http://192.168.1                                                                                       | 1.1/                                |                                      | 🔽 😽 🗙 Поиск "Live Search"         | <b>₽</b> •              |
| Файл Правка Вид Избранн                                                                                        | ое Сервис <u>С</u> правка           |                                      |                                   |                         |
| 😭 🏟 🏉 DSL Router                                                                                               |                                     |                                      | 🟠 🔹 🔝 👒 🖶 🔹 📴 С <u>т</u> раница з | • 🎯 Се <u>р</u> вис + 🎽 |
| The second second second second second second second second second second second second second second second s |                                     |                                      |                                   |                         |
|                                                                                                    |                                     |                                      |                                   |                         |
| ~ 【 IE 甲光                                                                                                    |                                     |                                      |                                   |                         |
|                                                                                                    |                                     |                                      |                                   |                         |
|                                                                                                    | Routing Default Gateway             | I Composition All rights reserved.   |                                   |                         |
|                                                                                                    |                                     |                                      |                                   |                         |
| Device Info                                                                                                    | Select a preferred wan interface as | the system default gateway.          |                                   |                         |
| Advanced Setup                                                                                                 |                                     |                                      |                                   |                         |
| WAN Service                                                                                                    | Selected WAN Interface pppoe_0_     | 0_1_1/ppp0_1                         |                                   |                         |
| LAN                                                                                                    |                                     |                                      |                                   |                         |
| Security                                                                                                    |                                     |                                      |                                   |                         |
| Quality of Service                                                                                             |                                     |                                      |                                   |                         |
| Routing                                                                                                    |                                     |                                      |                                   |                         |
| DNS                                                                                                    |                                     |                                      |                                   |                         |
| Upnp                                                                                                    |                                     | Back Next                            |                                   |                         |
| Interface Grouping                                                                                             |                                     |                                      |                                   |                         |
| Wireless                                                                                                    |                                     |                                      |                                   |                         |
| Diagnostics                                                                                                    |                                     |                                      |                                   |                         |
| nengenene                                                                                                    |                                     |                                      |                                   |                         |
|                                                                                                    |                                     |                                      |                                   |                         |
|                                                                                                    |                                     |                                      |                                   |                         |
|                                                                                                    |                                     |                                      |                                   |                         |
| Ferene                                                                                                    | @ 2000-2008 Z                       | TE Corporation. All rights reserved. |                                   | A 100%                  |
| 01060                                                                                                    |                                     |                                      | ј ј 🐨 интернет                    | × 100% ▼ //             |

10. Отметить "Obtain DNS info from a WAN interface" и нажать кнопку "Next".

| 🖉 DSL Router - Windows Intern                                                                                                    | et Explorer                                                                                                    |                                                                  |                                                                                                    |            |
|----------------------------------------------------------------------------------------------------|----------------------------------------------------------------------------------------------------|------------------------------------------------------------------|----------------------------------------------------------------------------------------------------|------------|
| 🔆 🔄 👻 🙋 http://192.168.1                                                                                                    | .1/                                                                                                    |                                                                  | 💌 🗲 🗙 Поиск "Live Search"                                                                                                    | <b>P</b> - |
| <u>Ф</u> айл Правка <u>В</u> ид <u>И</u> збранно                                                                                                    | )е С <u>е</u> рвис <u>С</u> правка                                                                                                    |                                                                  |                                                                                                    |            |
| 😭 🏟 🏉 DSL Router                                                                                                    |                                                                                                    |                                                                  | 🚹 👻 🔜 👻 Ероница 🔹 🎯 Сер                                                                                                    | овис 🕶 🎽   |
| Device Info<br>Advanced Setup<br>WAN Service<br>LAN<br>NAT<br>Security<br>Quality of Service<br>Routing<br>DNS<br>DSL<br>Upnp<br>Interface Grouping<br>Wireless<br>Diagnostics<br>Management | Get DNS server infor<br>OR enter static DNS<br>must enter static DNS<br>Obtain DNS info<br>WAN Interface select<br>O Use the followin<br>Primary DNS server:<br>Secondary DNS server | nation fro<br>server IP<br>5 server I<br>ted: ppp<br>Ig Static I | Image: Image: |            |
|                                                                                                    |                                                                                                    |                                                                  |                                                                                                    |            |
|                                                                                                    |                                                                                                    | 0.0000                                                           |                                                                                                    | <b>•</b>   |
| Готово                                                                                                    |                                                                                                    | @ 2000-                                                          | 2008-21 E Corporation. All rights reserved.                                                                                                    | )% • //    |

# 11. Нажать кнопку "Save/Apply".

| 🥭 DSL Router - Windows Interne            | t Explorer               |                             |                                                  |                  |
|-------------------------------------------|--------------------------|-----------------------------|--------------------------------------------------|------------------|
| 😋 💽 👻 🙋 http://192.168.1.                 | 1/                       |                             | 💌 🚱 🔀 Поиск "Live Search"                        | <b>P</b> -       |
| Файл Правка <u>В</u> ид <u>И</u> збранное | е Сервис <u>С</u> правка |                             |                                                  |                  |
| 😭 🕸 🔏 DSL Router                          |                          |                             | 🟠 👻 🖏 👻 🖶 🔹 Страница 🔹 🎯 Се                      | евис 🕶 🎽         |
| A A REAL                                  |                          | 1 1                         |                                                  |                  |
|                                           |                          |                             |                                                  |                  |
| <b>/IF</b> 中兴                             |                          |                             |                                                  |                  |
|                                           |                          |                             |                                                  |                  |
|                                           | WAN Setup - Summ         | arv                         |                                                  |                  |
|                                           | the occup out            |                             |                                                  |                  |
| Dovico Info                               | Make sure that the set   | tings below match the se    | tings provided by your ISP.                      |                  |
| Advanced Setup                            | PORT / VPI / VCI:        | 0 / 0 / 35                  |                                                  |                  |
| WAN Service                               | Connection Type:         | PPPoE                       |                                                  |                  |
| LAN                                       | Service Name:            | pppoe_0_0_1_1               |                                                  |                  |
| NAT                                       | Service Category:        | UBR                         |                                                  |                  |
| Ouality of Service                        | IP Address:              | Automatically Assigned      |                                                  |                  |
| Routing                                   | Service State:           | Enabled                     |                                                  |                  |
| DNS                                       | NAT:                     | Enabled                     |                                                  |                  |
| DSL                                       | Full Cone NAT:           | Disabled                    |                                                  |                  |
| Upnp<br>Interface Grouping                | Firewall:                | Disabled                    |                                                  |                  |
| Wireless                                  | IGMP Multicast:          | Disabled                    |                                                  |                  |
| Diagnostics                               | Quality Of Service:      | Disabled                    |                                                  |                  |
| Management                                | Click "Save/Apply" to P  | nave this interface to be e | ffective. Click "Back" to make any modifications |                  |
|                                           | cilcit surerrippiy to i  | Bate this interface to be e | ack Save/Apply                                   |                  |
|                                           |                          | _                           |                                                  |                  |
|                                           |                          |                             |                                                  |                  |
|                                           |                          | @ 2000-2008 ZTE Corporation | n. All rights reserved.                          |                  |
| Готово                                    |                          |                             | 🔍 П                                              | 0% • <i>//</i> . |

12. Нажать кнопку "Add" для добавления еще одной настройки.

| CDSL Router - Windows Inter                     | net Explorer                     |               |          |                  |                  |            |            |             |            |                     |            |
|-------------------------------------------------|----------------------------------|---------------|----------|------------------|------------------|------------|------------|-------------|------------|---------------------|------------|
| 🔆 📀 🗸 🙋 http://192.168                          | .1.1/                            |               |          |                  |                  | •          | • 🗙 🗖      | иск "Live S | earch"     |                     | <b>P</b> - |
| <u>Ф</u> айл Правка <u>В</u> ид <u>И</u> збрані | ное С <u>е</u> рвис <u>С</u> пра | вка           |          |                  |                  |            |            |             |            |                     |            |
| 😪 🏟 🔏 DSL Router                                |                                  |               | 1        |                  |                  | Č          | <b>•</b> • | - 🖶 - 🗄     | у Страница | і 👻 🌀 Се <u>р</u> в | ис • »     |
| and the states of the second                    |                                  |               |          |                  |                  |            |            |             |            |                     |            |
|                                                 |                                  |               |          |                  |                  |            |            |             |            |                     |            |
| <b><i>LIE</i></b> H共                            |                                  |               |          |                  |                  |            |            |             |            |                     |            |
| NI N                                            |                                  |               |          |                  |                  |            |            |             |            |                     |            |
|                                                 |                                  |               | Wid      | e Area Netw      | ork (WAN) S      | Service S  | etup       |             |            |                     |            |
|                                                 |                                  | Choose Add    | , or Ren | nove to config   | ure a WAN se     | rvice over | a selecte  | d interface | e.         |                     |            |
| Device Info                                     | T-1-5                            | Description   | Trees    | 140001-          | Manata           | Canada     | 7          | NAT         | rt         | 0                   | r dte      |
| Advanced Setup<br>WAN Service                   | Interface                        | Description   | Туре     | viansu21p        | Vianmuxio        | Connia     | ıgmp       | NAL         | Firewall   | Kemove              | Edit       |
| LAN                                             | ppp0_1                           | pppoe_0_0_1_1 | PPPoE    | N/A              | N/A              | 1          | Disabled   | Enabled     | Disabled   |                     | Edit       |
| NAT                                             |                                  |               |          |                  |                  |            |            |             |            |                     |            |
| Security<br>Quality of Service                  |                                  |               |          | Add              | Remove           |            |            |             |            |                     |            |
| Routing                                         |                                  |               |          |                  |                  | -          |            |             |            |                     |            |
| DNS                                             |                                  |               |          |                  |                  |            |            |             |            |                     |            |
| DSL                                             |                                  |               |          |                  |                  |            |            |             |            |                     |            |
| Interface Grouping                              |                                  |               |          |                  |                  |            |            |             |            |                     |            |
| Wireless                                        |                                  |               |          |                  |                  |            |            |             |            |                     |            |
| Diagnostics                                     |                                  |               |          |                  |                  |            |            |             |            |                     |            |
| мападетенс                                      |                                  |               |          |                  |                  |            |            |             |            |                     |            |
|                                                 |                                  |               |          |                  |                  |            |            |             |            |                     |            |
|                                                 |                                  |               |          |                  |                  |            |            |             |            |                     |            |
|                                                 | 4                                |               |          |                  |                  |            |            |             |            |                     | Þ          |
| Готово                                          |                                  | @ 2000-       | 2008 ZTE | Corporation. All | rights reserved. |            | Интернет   |             |            | 100%                |            |

13. Отметить "Bridging" и нажать кнопку "Next".

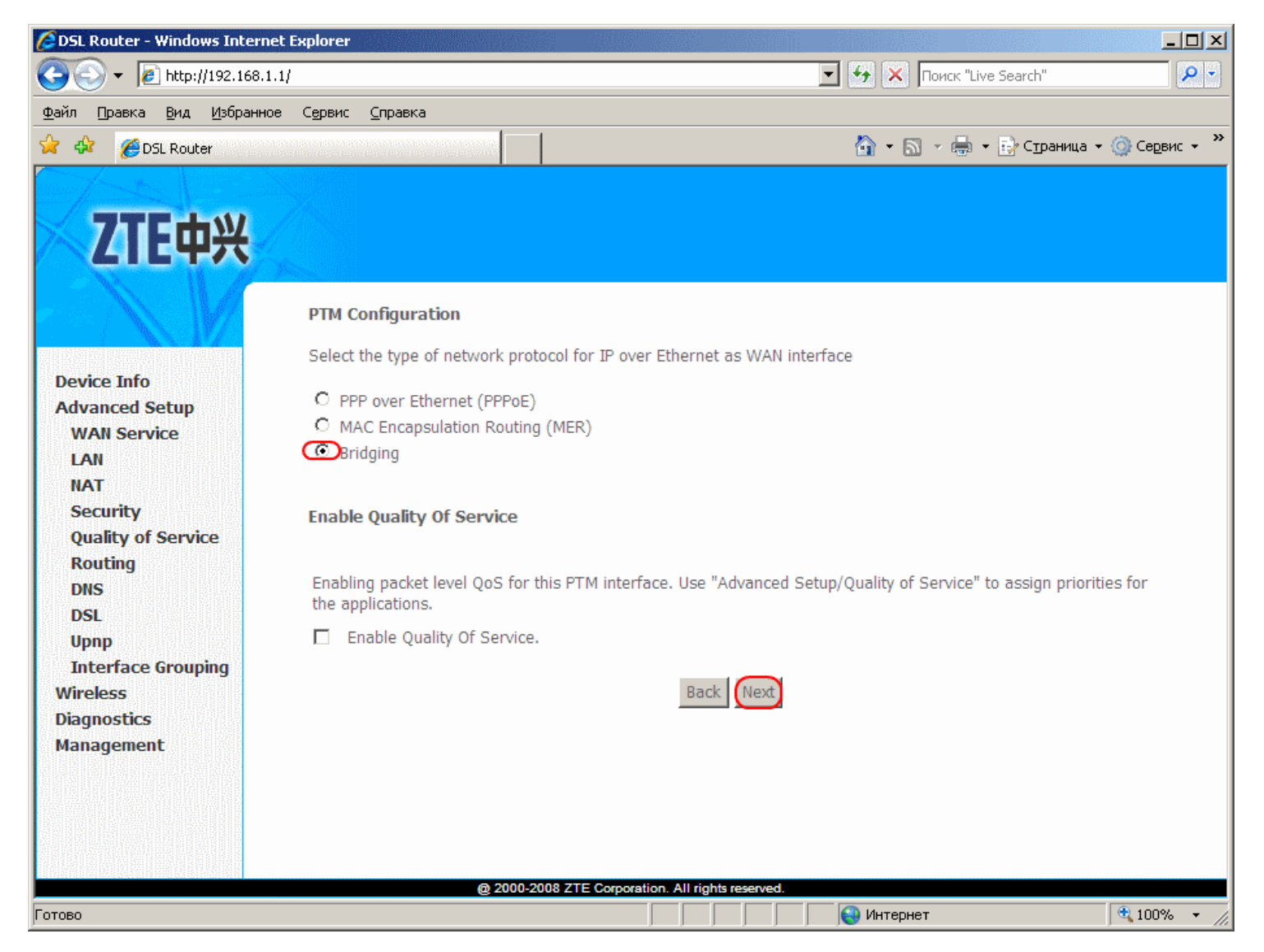

# 14. Нажать кнопку "Next".

| 🖉 DSL Router - Windows Intern                    | et Explorer                           |                           |              |
|--------------------------------------------------|---------------------------------------|---------------------------|--------------|
| 🔆 💽 🗸 🙋 http://192.168.1                         | .1/                                   | 💌 🐓 🔀 Поиск "Live Search" | <b>₽</b> •   |
| <u>Ф</u> айл Правка <u>В</u> ид <u>И</u> збранно | е Сервис <u>С</u> правка              |                           |              |
| 🔶 🏟 🏉 DSL Router                                 |                                       | 🟠 🔹 🔜 👻 🖶 Страница 👻 🧔    | ) Сервис 👻 🎽 |
| Contraction ( )                                  |                                       |                           |              |
|                                                  |                                       |                           |              |
|                                                  |                                       |                           |              |
|                                                  |                                       |                           |              |
|                                                  | WAN Service Configuration             |                           |              |
|                                                  |                                       |                           |              |
| Device Info                                      |                                       |                           |              |
| Advanced Setup                                   | Enter Service Description: br_0_0_1_1 |                           |              |
| WAN Service                                      |                                       |                           |              |
| LAN                                              | Enable 802.10 VLAN.                   |                           |              |
| NAT                                              |                                       |                           |              |
| Quality of Service                               |                                       |                           |              |
| Routing                                          |                                       |                           |              |
| DNS                                              | B                                     | ack                       |              |
| DSL                                              |                                       |                           |              |
| Interface Grouping                               |                                       |                           |              |
| Wireless                                         |                                       |                           |              |
| Diagnostics                                      |                                       |                           |              |
| Management                                       |                                       |                           |              |
|                                                  |                                       |                           |              |
|                                                  |                                       |                           |              |
|                                                  |                                       |                           |              |
|                                                  | @ 2000-2008 ZTE Corporation. All r    | ights reserved.           |              |
| Готово                                           |                                       | 🛛 🔤 Интернет              | 100% 🝷 🌈     |

### 15. Нажать кнопку "Save/Apply".

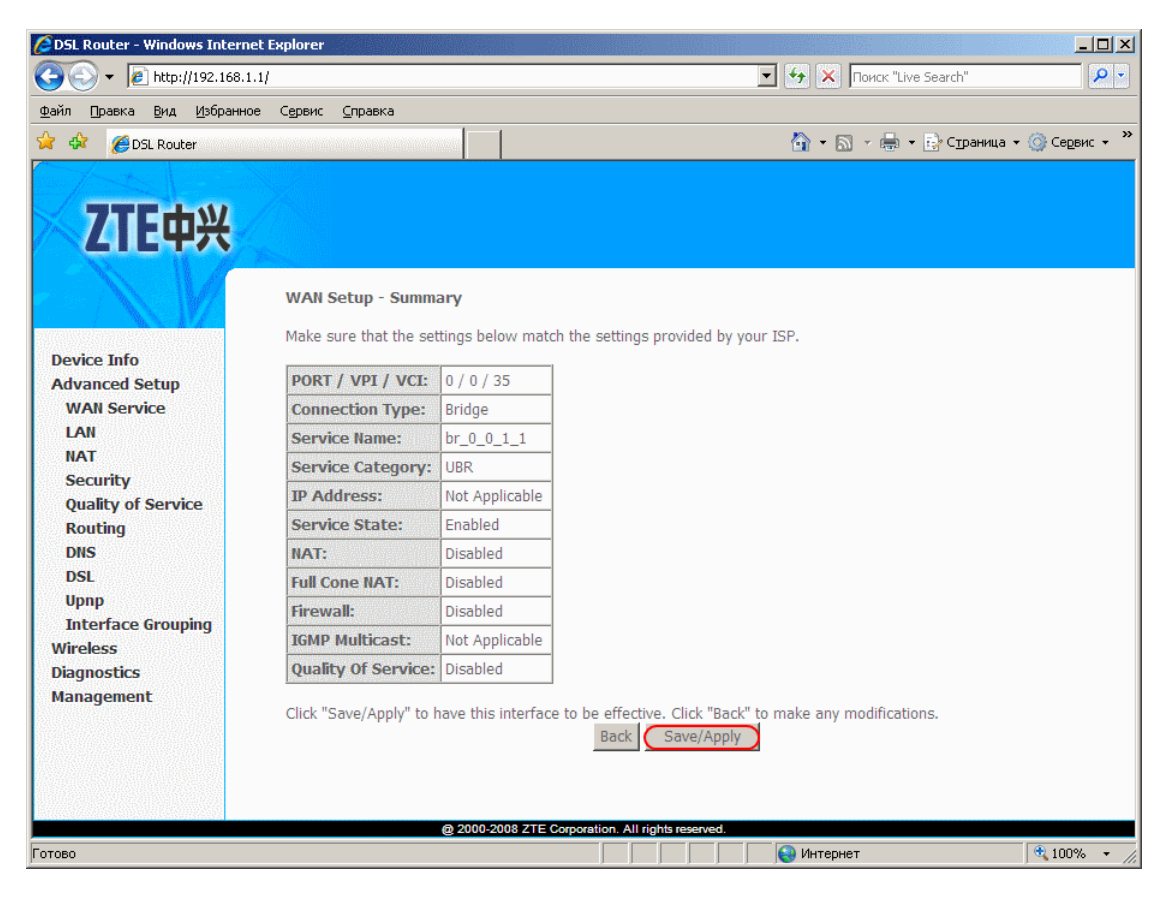

16. Слева нажать "Advanced Setup" -> "DSL" и сделать следующие настройки:

- поставить галочку "VDSL2 Enabled"
- поставить галочки в правом стобце

Нажать кнопку "Save/Apply"

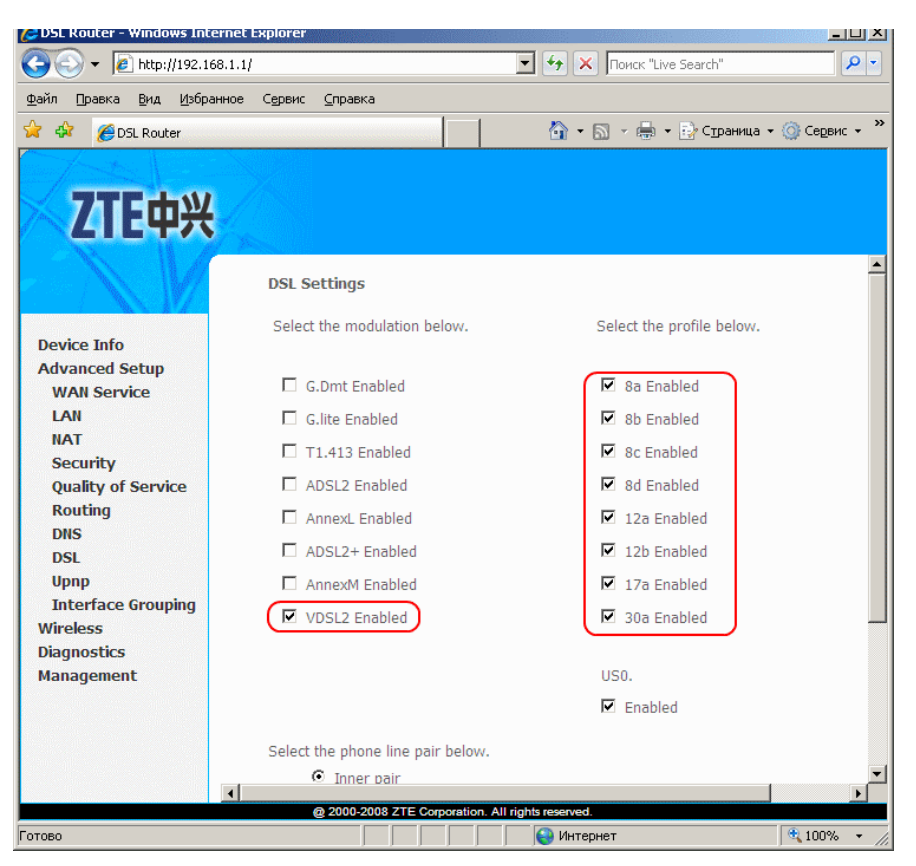

17. Слева нажать "Advanced Setup" -> "LAN" и сделать следующие настройки:

- поставить галочку "Enable IGMP Snooping"
- отметить "Standart Mode"
- в выпадающем списке IGMP Version выбрать "v2"
- отметить "Enable DHCP Server"

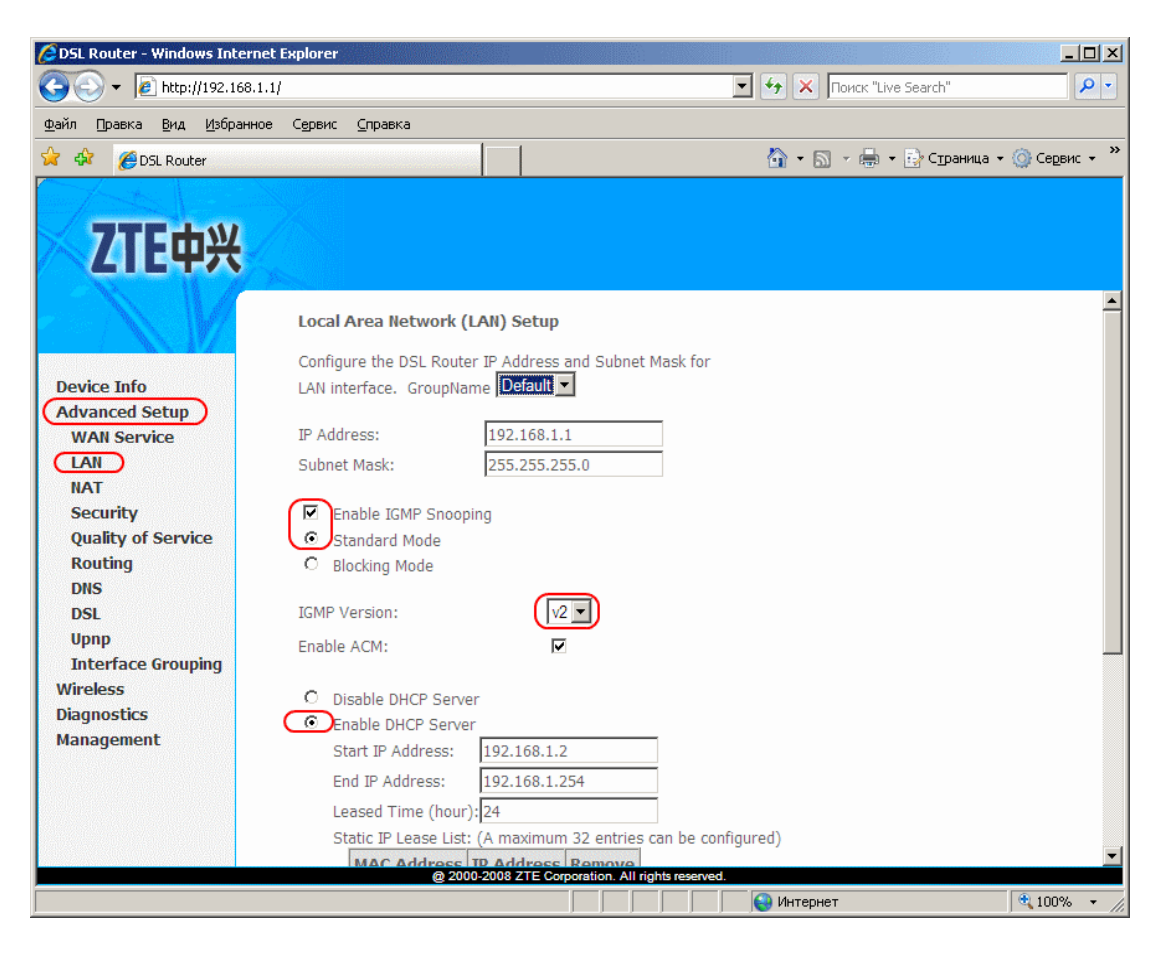

Нажать кнопку "Save/Apply"

## Настройка беспроводного соединения WIFI

- 1. Слева нажать "Wireless" -> "Basic" и сделать следующие настройки:
- поставить галочку "Enable Wireless"
- поставить галочку "Enable Wireless Multicast Forwarding (WMF)"
- в поле SSID ввести название WIFI точки, которое будет отображаться при поиске сети
- в выпадающем списке IGMP Version выбрать "RUSSIAN FEDERATION"

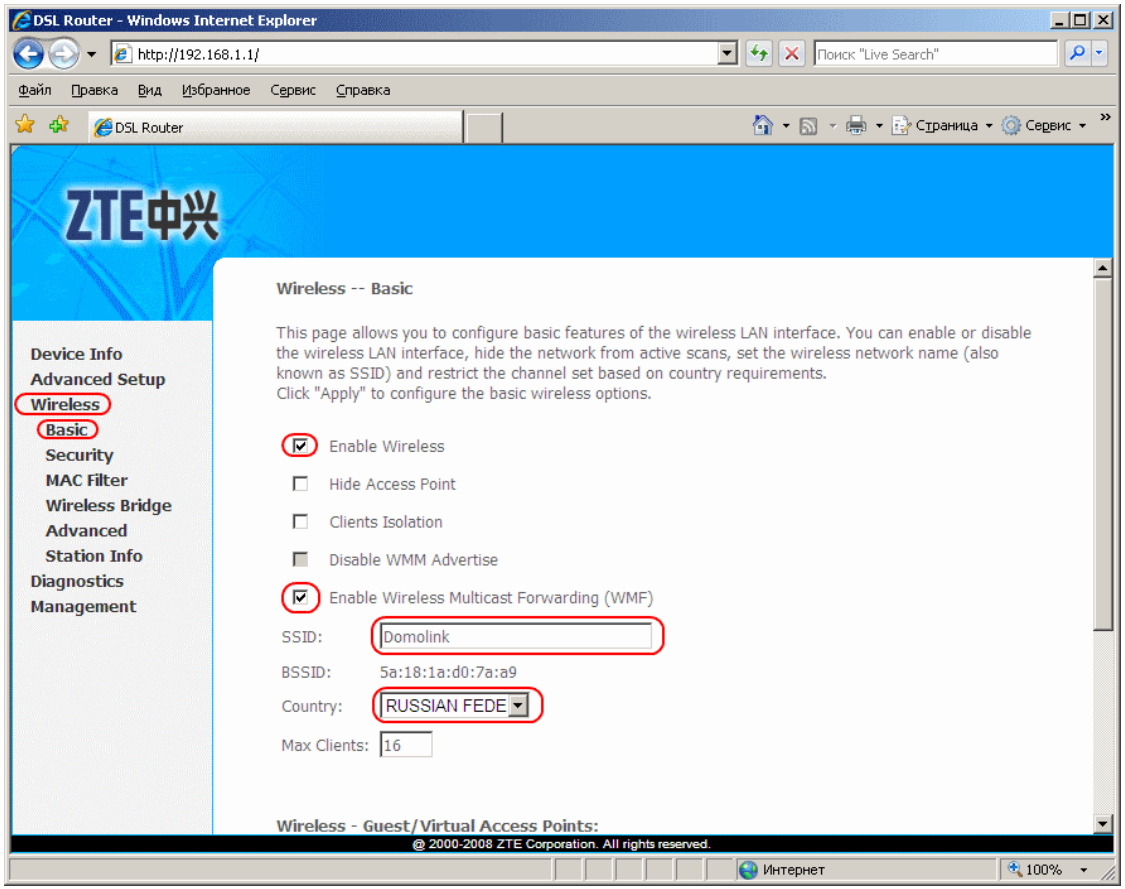

Нажать кнопку "Save/Apply"

2. Настройка шифрования. Слева нажать "Wireless" -> "Security" и сделать следующие настройки:

- в выпадающем списке Select SSID выбрать название WIFI точки, настроенно в предыдущем пункте
- в выпадающем списке Network Authentication выбрать "**Mixed WPA2/WPA-PSK**" (Примечание: старые ноутбуки могут не поддерживать современный тип шифрования. Попробуйте использовать WEP или не настраивать шифрование совсем)
- в поле WPA Pre-Shared Key ввести пароль, который бедт использовать при подключнии к этой беспроводной сети (8 символов)

| DSL Router - Windows Inter                         | net Explorer                                                                                                |                                                                                                    |            |
|----------------------------------------------------|----------------------------------------------------------------------------------------------------|----------------------------------------------------------------------------------------------------|------------|
| 🔆 😳 🔻 🙋 http://192.168                             | .1.1/                                                                                                    | 🔽 🔄 🗙 Поиск "Live Search"                                                                                                    | <u> </u>   |
| <u>⊅</u> айл ∏равка <u>В</u> ид <u>И</u> збран     | ное Сервис <u>С</u> правка                                                                                  |                                                                                                    |            |
| 🔓 🕸 🔏 DSL Router                                   |                                                                                                    | 🟠 🔻 🗟 👻 🖶 Страница                                                                                                    | 🝷 🎯 Сервис |
| 7TE市业                                              |                                                                                                    |                                                                                                    |            |
| LILTA                                              | WSC Setup                                                                                                   |                                                                                                    |            |
|                                                    | Enable WSC                                                                                                  | Disabled                                                                                                    |            |
| Device Info                                        |                                                                                                    |                                                                                                    |            |
| Wireless)                                          | Manual Setup AP                                                                                             |                                                                                                    |            |
| Basic<br>Security<br>MAC Filter<br>Wireless Bridge | You can set the network a<br>specify whether a network<br>encryption strength.<br>Click "Save/Apply" when d | uthentication method, selecting data encryption,<br>key is required to authenticate to this wireless network and specify the<br>one. |            |
| Advanced<br>Station Info                           | Select SSID:                                                                                                | Domolink                                                                                                    |            |
| Diagnostics<br>Management                          | Network Authentication:                                                                                     | Mixed WPA2/WPA                                                                                                    |            |
|                                                    | WPA Pre-Shared Key:                                                                                         | Click here to display                                                                                                    |            |
|                                                    | WPA Group Rekey Interval                                                                                    | : 0                                                                                                    |            |
|                                                    | WPA Encryption:                                                                                             | TKIP+AES                                                                                                    |            |
|                                                    | WEP Encryption:                                                                                             | Disabled                                                                                                    |            |
|                                                    |                                                                                                    |                                                                                                    |            |
|                                                    |                                                                                                    | Save/Apply                                                                                                    |            |
|                                                    | @ 2000-2                                                                                                    | 2008 ZTE Corporation. All rights reserved.                                                                                           |            |
| тово                                               |                                                                                                    | С С С С С С С С С С С С С С С С С С С                                                                                                | 100%       |

• Нажать кнопку "Save/Apply"

На ноутбуке или другом устройстве включите WIFI, осуществите поиск сетей, подключитесь к сети с настроенным в п.1. именем и введите пароль из п.2.